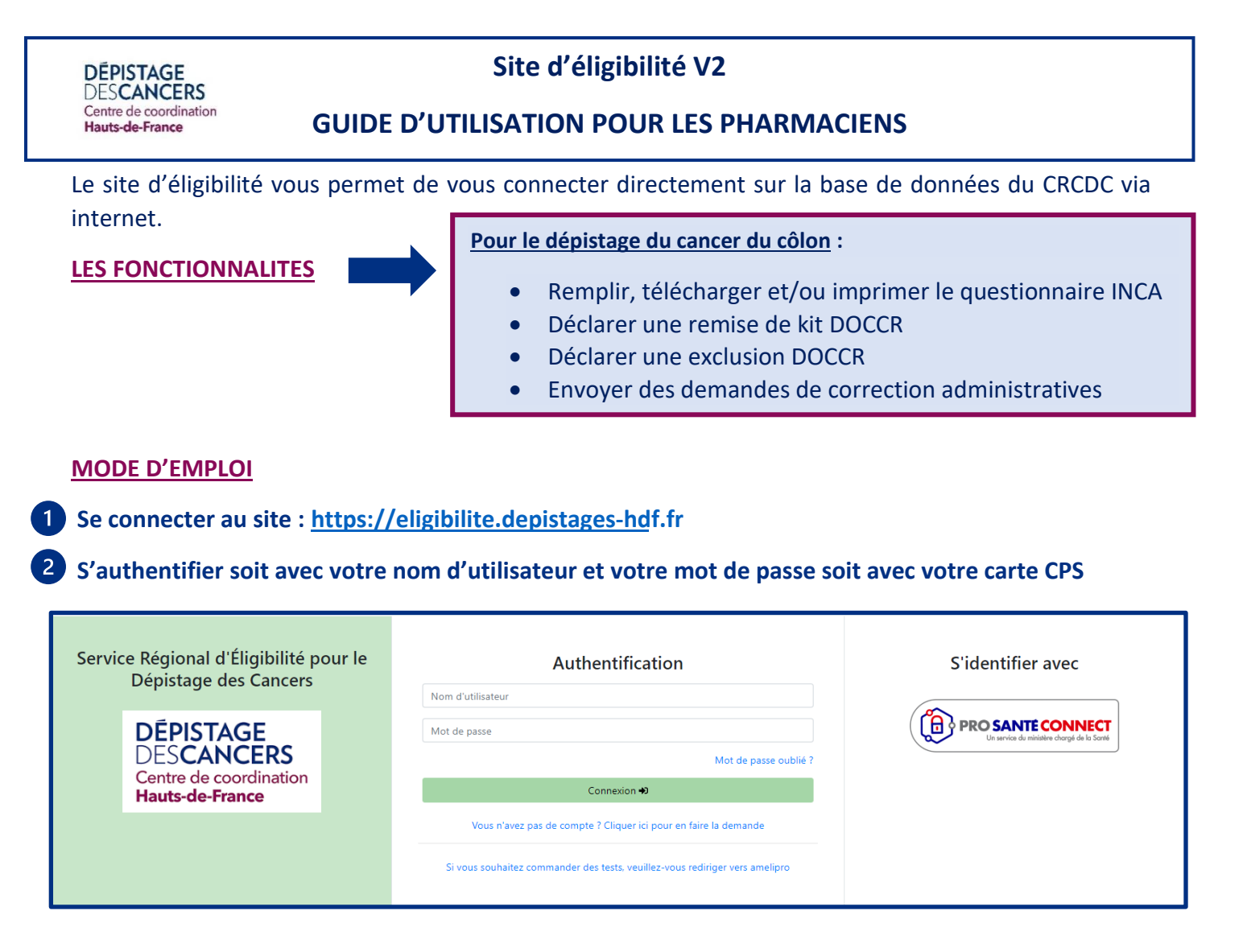

Vous recevez un mail vous indiquant votre nom d'utilisateur, vous cliquez sur le lien « Cliquer ici » :

| DEPISTAGE<br>DESCANCERS                                                                                              |                                       |
|----------------------------------------------------------------------------------------------------|---------------------------------------|
| DESCARCERS                                                                                                    |                                       |
| Centre de coordination                                                                                               |                                       |
| Hauts-de-France                                                                                                    |                                       |
|                                                                                                    |                                       |
|                                                                                                    |                                       |
| Centre régional de coordination du                                                                                   |                                       |
| HAUTS DE FRANCE                                                                                                    |                                       |
| CS 40075                                                                                                    |                                       |
| 59005 LILLE CEDEX                                                                                                    |                                       |
| 0359615835                                                                                                    |                                       |
|                                                                                                    |                                       |
| Service Régional d'Éligibilit                                                                                        | té pour le Dépistage des Cancers      |
|                                                                                                    |                                       |
| 5 V S S                                                                                                    |                                       |
| Bonjour petigny,                                                                                                    |                                       |
| Votre nom d'utilisateur a utiliser pour se connecter. Of<br>Le lien à utiliser pour la première connexion. Cliquer i | He DCmg                               |
|                                                                                                    |                                       |
| Cet e-mail a été envoyé automat                                                                                      | iquement, merci de ne pas y répondre. |

Vérifiez si le mail n'est pas arrivé dans vos spams ou courriers indésirables

L'écran de vérification du compte apparaît :

|                                                                                        | Vérification du compte |  |  |
|----------------------------------------------------------------------------------------|------------------------|--|--|
| Un mail contenant le code de confirmation a été envoyé au valerie.petigny@crcdc-hdf.fr |                        |  |  |
|                                                                                        | Code de vérification*: |  |  |
|                                                                                        |                        |  |  |
|                                                                                        | Valider                |  |  |
|                                                                                        |                        |  |  |
|                                                                                        |                        |  |  |

Un second mail vous est envoyé vous indiquant le code de vérification à saisir :

| DDGH                          | EPISTAGE<br>ESCANCERS<br>entre de coordination<br>auts-de-France                           |
|-------------------------------|--------------------------------------------------------------------------------------------|
| Cer<br>HA<br>CS<br>590<br>035 | ntre régional de coordination du<br>LUTS DE FRANCE<br>40075<br>005 LILLE CEDEX<br>59615835 |
|                               | Service Régional d'Éligibilité pour le Dépistage des Cancers                               |
| Vot                           | tre code de confirmation:                                                                  |
| 27                            | 7658                                                                                       |
| ll ex                         | xpirera automatiquement dans 5 minutes.                                                    |
|                               | Cet e-mail a été envoyé automatiquement, merci de ne pas y répondre.                       |

Vous entrez le code de vérification et l'écran du choix du mot de passe s'affiche : vous devez entrer votre propre mot de passe de **8 caractères comprenant au moins une majuscule, une minuscule, un chiffre et un caractère spécial**, et vous validez **=> vous pouvez remettre votre ancien mot de passe utilisé sur le site V1** 

|                                                                      | Choix du mot de passe                                                           |
|----------------------------------------------------------------------|---------------------------------------------------------------------------------|
| Service Régional<br>d'Éligibilité pour le<br>Dépistage des Cancers   | Veillez à utiliser un mot de passe unique et sécurisé.<br>Nouveau mot de passe* |
| DÉPISTAGE<br>DESCANCERS<br>Centre de coordination<br>Hauts-de-France | Confirmer le mot de passe*                                                      |
|                                                                      | Valider                                                                         |

Les conditions générales d'utilisation (CGU) s'affichent. Vous devez les lire et cliquer sur Accepter pour avoir accès au site d'éligibilité. L'acceptation vaut signature.

| Charte d'utilisation |                                                                                                    |            |        |  |
|----------------------|----------------------------------------------------------------------------------------------------|------------|--------|--|
| ₩ 1 sur 8 Q          | $-$ + $\Im$ $\square$   $\square$   $\forall$ $\sim$ $\forall$ $\sim$                                                                                                    | 2   0 B    | \$     |  |
|                      | DÉPISTAGE<br>DESCANCERS<br>Centre de condition<br>Hauts de France<br>Conditions générales d'utilisation (CGU) du module d'éligibilité                                                                                                    |            |        |  |
|                      | Les présentes conditions générales d'utilisation (CGU) ont pour objet d'encadrer juridiquement<br>les modalités de mise à disposition du module d'éligibilité du CRCDC et de définir les conditions<br>d'accès et d'utilisation de ce module par l'Utilisateur, qui reconnait les avoir lus et comprises. |            |        |  |
|                      | Les CGU, ayant une valeur contractuelle, doivent être acceptées par tout Utilisateur souhaitant<br>accéder au module d'éligibilité et avant toute utilisation.                                                                                                    |            |        |  |
|                      | ARTICLE I : DISPOSITIONS GENERALES                                                                                                    |            |        |  |
|                      | 1.1 <u>L'eatteur</u><br>Le module d'éligibilité (ME) est édité par le prestataire du CRCDC des Hauts de France, la Société<br>OSI SANTE France, située 8 rue des Compagnons à CAEN (14 000)                                                                                                    |            |        |  |
|                      | I.2 Les champs d'application                                                                                                    |            |        |  |
|                      | L'accès au ME et son utilisation sont conditionnés par l'acceptation et le respect des présentes CGU, que l'Utilisateur reconnait avoir lus et comprises.                                                                                                    |            |        |  |
|                      | En cas de désaccord avec les présentes CGU, l'Utilisateur se doit de renoncer à l'accès et à l'utilisation du ME.                                                                                                    |            |        |  |
|                      | Le CRCDC se réserve le droit de modifier unilatéralement et à tout moment le contenu des<br>présentes CGU. Il tiendra informé l'Utilisateur de ces modifications. Si l'Utilisateur refuse les nouvelles<br>conditions, le CRCDC et l'éditeur bloqueront l'accès au ME pour cet Utilisateur.               |            |        |  |
|                      | 1 3 Les définitions                                                                                                    |            | •      |  |
|                      |                                                                                                    | Refuser Ac | cepter |  |

### Rechercher le ou la bénéficiaire

3

- Soit en saisissant le numéro de sécurité sociale ou le numéro de dossier HDF
- Soit en saisissant le nom d'usage ou le nom de jeune fille, le prénom, la date de naissance Vous pouvez également précisez le sexe et le département de résidence.

| Service Régional d'Éligibilité pour le Dépistage des Cancers - Région Hauts de France |             |              | Or FICTIVE         | PHARMACIE        |   |            |
|---------------------------------------------------------------------------------------|-------------|--------------|--------------------|------------------|---|------------|
| Éligibilité - Recherche b<br>2660480111111                                            | énéficiaire |              |                    |                  |   | Rechercher |
| Critères de recherche                                                                 |             |              |                    |                  |   |            |
| Nom d'usage/de jeune fille                                                            | Prénom      | jj/mm/aaaa 📼 | Sexe indifférent ~ | Département - 59 | • |            |
| 0.000                                                                                 |             |              |                    |                  |   |            |

#### Vous cliquez sur rechercher, le résultat de la recherche apparaît :

| Service Régional d'Éligibilité pour le Dépistage des Cancers - Région Hauts de France • Dr FICTIVE PHARMACIE |                                      |                     |                    |                  |             |            |
|----------------------------------------------------------------------------------------------------|--------------------------------------|---------------------|--------------------|------------------|-------------|------------|
| Éligibilité - Recherche bé                                                                                   | Éligibilité - Recherche bénéficiaire |                     |                    |                  |             |            |
| <b>2</b> 660480111111                                                                                        |                                      |                     |                    |                  |             | Rechercher |
| Critères de recherche                                                                                        |                                      |                     |                    |                  |             |            |
| Nom d'usage/de jeune fille                                                                                   | Prénom                               | jj/mm/aaaa 📼        | Sexe indifférent v | Département - 59 | ~           |            |
| 1 résultat.                                                                                                  |                                      |                     |                    |                  |             |            |
| III N° dossier CRCDC: HDF-4474697                                                                            |                                      | Nom d'usage: TEST   | Nom de jeune fille | ETEST            | 59          |            |
| N° Immatriculation: 2660480111111                                                                            |                                      | Prénom: Eligibilite | Né(e) le: 30/04/19 | 66 (56 ans)      | 59000 LILLE | •          |
|                                                                                                    |                                      |                     |                    |                  |             |            |

Vous cliquez dans le bandeau pour accéder à l'éligibilité .

## 4 La personne est éligible au DOCCR, le questionnaire apparaît :

|                                                                                                    | Informations du bénéficiaire                                                                                            |                                                                                                    |  |  |  |
|----------------------------------------------------------------------------------------------------|----------------------------------------------------------------------------------------------------|----------------------------------------------------------------------------------------------------|--|--|--|
| N° dossier CRCDC: HDF-4474697     III Civilité: Madame     Nom de jeune fille: TEST     IIII Nom d'usage: TEST     IIII Prénom: Eligibilite                                                                                                    | I № Immatriculation: 2660480111111<br>Me(e) le: 30/04/1966 (56 ans)<br>Département: 59<br>Adresse: RUE KANT 59000 LILLE | Image: Non renseigné         Image: E-Mail: Non renseigné         Image: E-Mail: Non renseigné         Image: Caisse: CRPCEN HDF         Image: Qualité d'ayant droit: Assuré(e) |  |  |  |
|                                                                                                    | Questionnaire Pharmacien                                                                                                |                                                                                                    |  |  |  |
| Le patient a-t-il eu récemment des symptômes ?*                                                                                                    |                                                                                                    |                                                                                                    |  |  |  |
| <ul> <li>Des selles recouvertes ou mélées de sang rouge clair ou noir</li> <li>De fortes douleurs abdominales inexpliquées (gaz, ballonnement, crampes, etc.)</li> <li>Des troubles du transit inexpliqués (diarrhée, constipation inhabituelle, besoin pressant et continuel d'aller à la selle, fausse envie d'aller à la selle, tension au niveau du rectum, expulsion des selles douloureuse et inefficace)</li> <li>Une perte de poids inexpliquée</li> <li>Une anémie due à une carence en fer</li> <li>Le patient atteste n'avoir aucun des symptômes cités</li> </ul>                                                                           |                                                                                                    |                                                                                                    |  |  |  |
| Le patient a-t-il des antécédents digestifs personnels ou familiaux ?*                                                                                                    |                                                                                                    |                                                                                                    |  |  |  |
| Un cancer colorectal Un ou plusieurs adénome(s) avancé(s) (polypes adénomateux) Un ou plusieurs adénome(s) avancé(s) (polypes adénomateux) Une malade de Crohn ou une Rectocolite hémorragique (MICI) Une malade prédisposant au cancer colorectal (polypes adénomateuse familiale, syndrome de Lynch) Un cancer colorectal et/ou un adénome avancé (polype adénomateux) chez un parent au 1er degré (père, mère, frère, soeur, enfant) De cas de maladie prédisposant au cancer colorectal dans la familie (polypose adénomateuse familiale, syndrome de Lynch, etc) Le patient atteste n'avoir aucun des antécédents personnels et/ou familiaux cités |                                                                                                    |                                                                                                    |  |  |  |
| Le patient a-t-il réalisé récemment des examens médicaux ?*                                                                                                    |                                                                                                    |                                                                                                    |  |  |  |
| Une coloscopie il y a moins de 5 ans Une coloscopie prévue prochainement Un coloscanner il y a moins de 2 ans Un test de dépistage du cancer colorectal il y a moins de 2 ans Le patient atteste n'avoir réalisé acuon de ces examens                                                                                                    |                                                                                                    |                                                                                                    |  |  |  |
|                                                                                                    |                                                                                                    | Confirmer 🛞 Annule                                                                                                    |  |  |  |

#### Vous remplissez le questionnaire avec la personne et vous cliquez sur Confirmer

#### Pour pouvoir remettre le kit de dépistage, il faut que les cases suivantes soient cochées :

| Questionnaire Pharmacien                                                                                                    |           |
|----------------------------------------------------------------------------------------------------|-----------|
| Le patient a-t-il eu récemment des symptômes ?"                                                                                                    |           |
| Des selles recouvertes ou mélées de sang rouge clair ou noir                                                                                                |           |
| De fortes douleurs abdominales inexpliquées (gaz, ballonnement, crampes, etc.)                                                                              |           |
| Des troubles du transit inexpliqués (diarrhée, constipation inhabituelle, besoin pressant et continuel d'aller à la selle, fausse envie d'aller à la selle, |           |
| tension au niveau du rectum, expulsion des selles douloureuse et inefficace)                                                                                |           |
| Une perte de polds inexpliquée                                                                                                    |           |
| Une anèmie due à une carence en fer                                                                                                    |           |
| Le patient atteste n'avoir aucun des symptômes cités                                                                                                    |           |
| Le patient a-t-il des antécédents digestifs personnels ou familiaux ?*                                                                                      |           |
| Un cancer colorectal                                                                                                    |           |
| Un ou plusieurs adénome(s) avancé(s) (polypes adénomateux)                                                                                                  |           |
| Une maladie de Crohn ou une Rectocolite hémorragique (MICI)                                                                                                 |           |
| Une malade prédisposant au cancer colorectal (polypose adénomateuse familiale, syndrome de Lynch)                                                           |           |
| Un cancer colorectal et/ou un adénome avancé (polype adénomateux) chez un parent au 1er degré (père, mère, frère, soeur, enfant)                            |           |
| Des cas de maladie prédisposant au cancer colorectal dans la famille (polypose adénomateuse familiale, syndrome de Lynch, etc)                              |           |
| C Le patient atteste n'avoir aucun des antécédents personnels et/ou familiaux cités                                                                         |           |
| Le patient a-t-il réalisé récemment des examens médicaux ?"                                                                                                 |           |
| Une coloscopie il y a moins de 5 ans                                                                                                    |           |
| Une coloscopie prévue prochainement                                                                                                    |           |
| Un coloscanner II y a moins de 2 ans                                                                                                    |           |
| Un test de dépistage du cancer colorectal il y a moins de 2 ans                                                                                             |           |
| Le patient atteste n'avoir réalisé aucun de ces examens                                                                                                    |           |
| Onfirmer                                                                                                    | ⊗ Annuler |

#### Lorsque vous cliquer sur Confirmer, les messages suivants apparaissent :

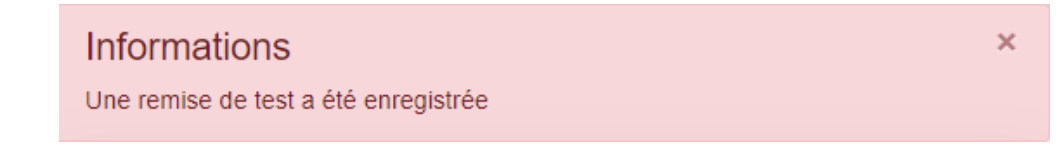

La remise de test s'enregistre automatiquement dans Zeus

Le compte rendu PDF est téléchargeable ci-dessous.

Telecharger

#### Si vous voulez imprimer le questionnaire, vous cliquez sur Télécharger

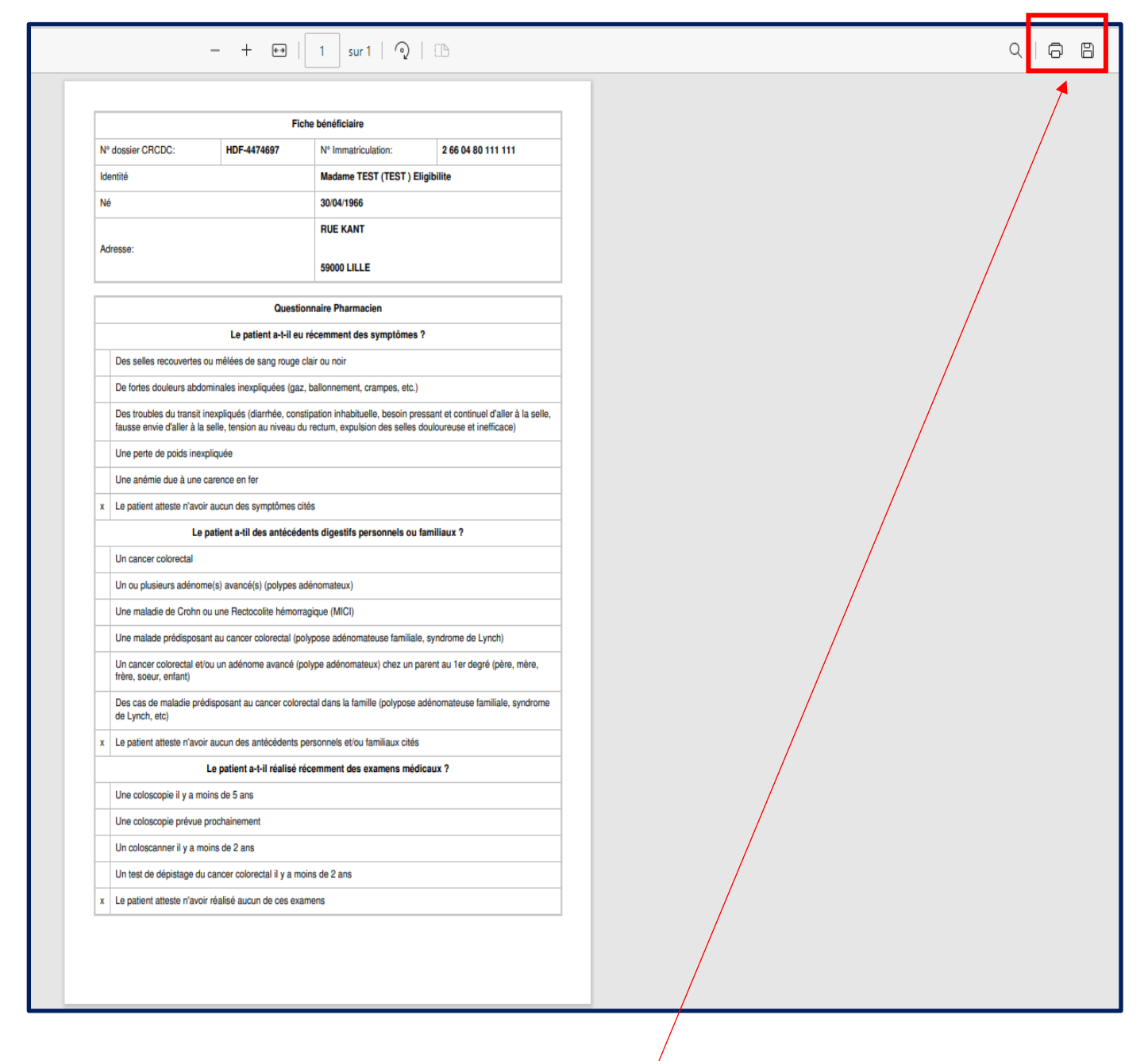

Le questionnaire se télécharge : vous pouvez l'imprimer en cliquant sur l'imprimante ou l'enregistrer en pdf en cliquant sur la disquette

×

Si un ou des motifs d'exclusion sont cochés sur le questionnaire : le dossier se met en exclusion dans la base de données du CRCDC.

| Questionnaire Pharmacien                                                                                                    |
|----------------------------------------------------------------------------------------------------|
| Le patient a-t-il eu récemment des symptômes ?*                                                                                                    |
| Des selles recouvertes ou mélées de sang rouge clair ou noir                                                                                                    |
| De fortes doueurs abdominales inexpliquées (gaz, balionnement, crampes, etc.)                                                                                                    |
| □ Des troubles ou transit inexpliques (diarmee, constipation innaotuelle, bestin pressant et continue) d'ailer à la seile, tausse envie d'ailer à la seile, tausse prive d'ailer à la seile, tausse prive prive prive p |
| tension au meda un tettuni, explosion des seites dudinuteus et mennaet                                                                                                    |
| Une perce de la percenta incompanya de la companya de la companya de                                                                                                    |
| Le patient atteste n'avoir aucun des symptômes cités                                                                                                    |
| Le patient a-t-il des antécédents digestifs personnels ou familiaux ?*                                                                                                    |
| Un cancer colorectal                                                                                                    |
| Un ou plusieurs adénome(s) avancé(s) (polypes adénomateux)                                                                                                    |
| Une maladie de Crohn ou une Rectocolite hémorragique (MICI)                                                                                                    |
| Une malade prédisposant au cancer colorectal (polypose adénomateuse familiale, syndrome de Lynch)                                                                                                    |
| Un cancer colorectal et/ou un adénome avancé (polype adénomateux) chez un parent au 1er degré (père, mère, frère, soeur, enfant)                                                                                                    |
| Des cas de maladie prédisposant au cancer colorectal dans la famille (polypose adénomateuse familiale, syndrome de Lynch, etc)                                                                                                    |
| Le patient atteste n'avoir aucun des antécédents personnels et/ou familiaux cités                                                                                                    |
| Le patient a-t-il réalisé récemment des examens médicaux ?*                                                                                                    |
| tar Une coloscopie il y a moins de o ans                                                                                                    |
| Une coloscopie prevue prochainement                                                                                                    |
| U hu coloscanner lly a moins de 2 ans                                                                                                    |
| □ on rest de depisade du cancer courectan in y a moins de 2 ans                                                                                                    |
| Le panent atteste n'avoir realise aucun de ces examens                                                                                                    |
| G Confirmer S Annu                                                                                                    |

Lorsque vous cliquer sur Confirmer, les messages suivants apparaissent :

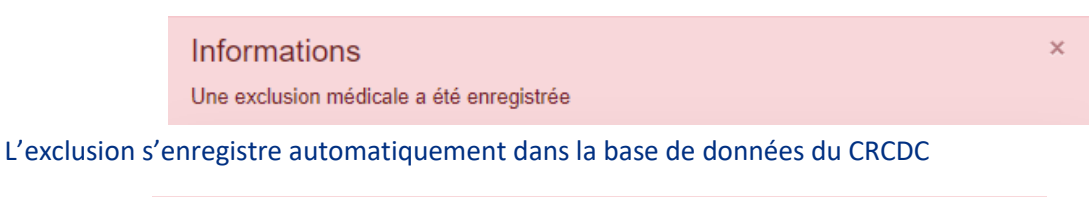

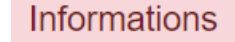

Le compte rendu PDF est téléchargeable ci-dessous. Telecharger

Pour imprimer le questionnaire, vous cliquez sur Télécharger

×

#### La personne devient non éligible

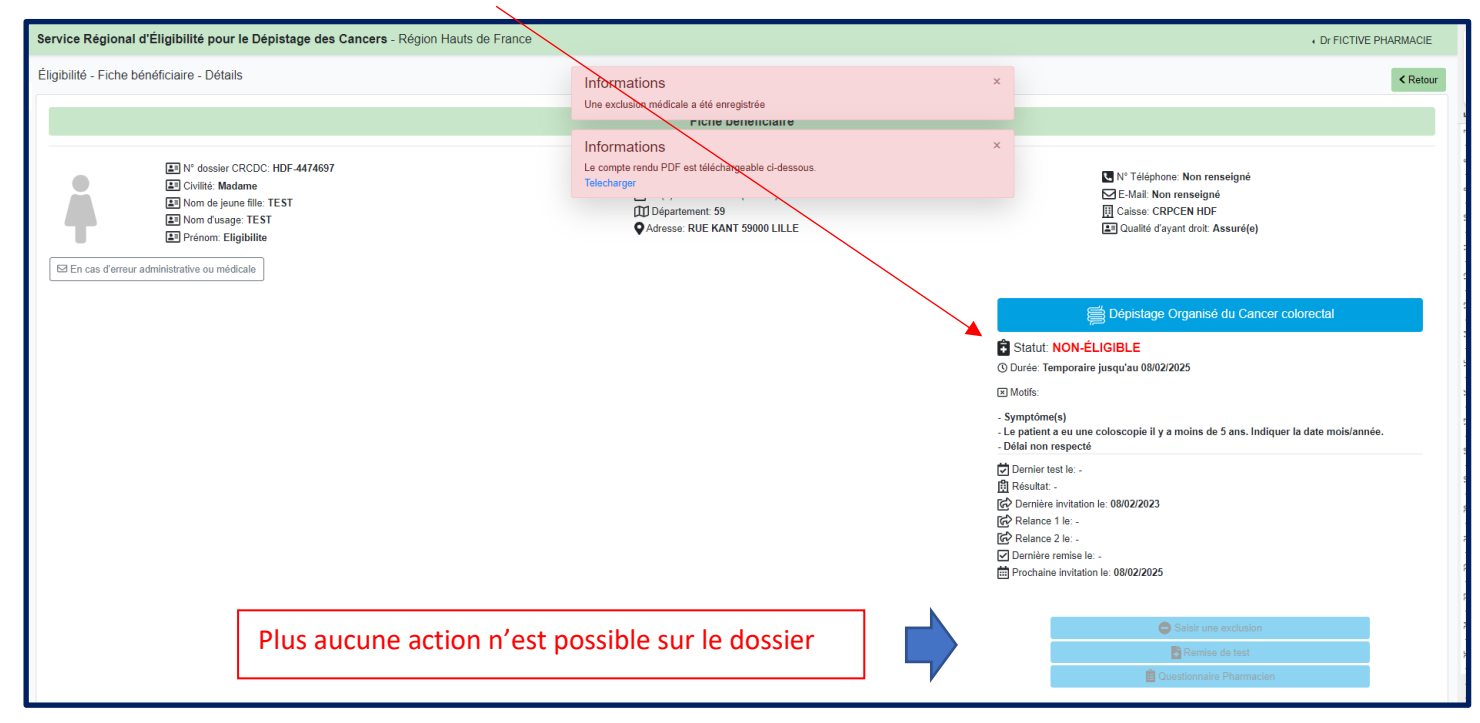

Si la personne a déclaré des symptômes récents, ou des antécédents personnels ou familiaux et qu'elle n'a pas déjà un suivi, lui conseiller de prendre avis auprès de son médecin.

La personne est non éligible au DOCCR : Cas où la personne a déjà réalisée le test qui est positif

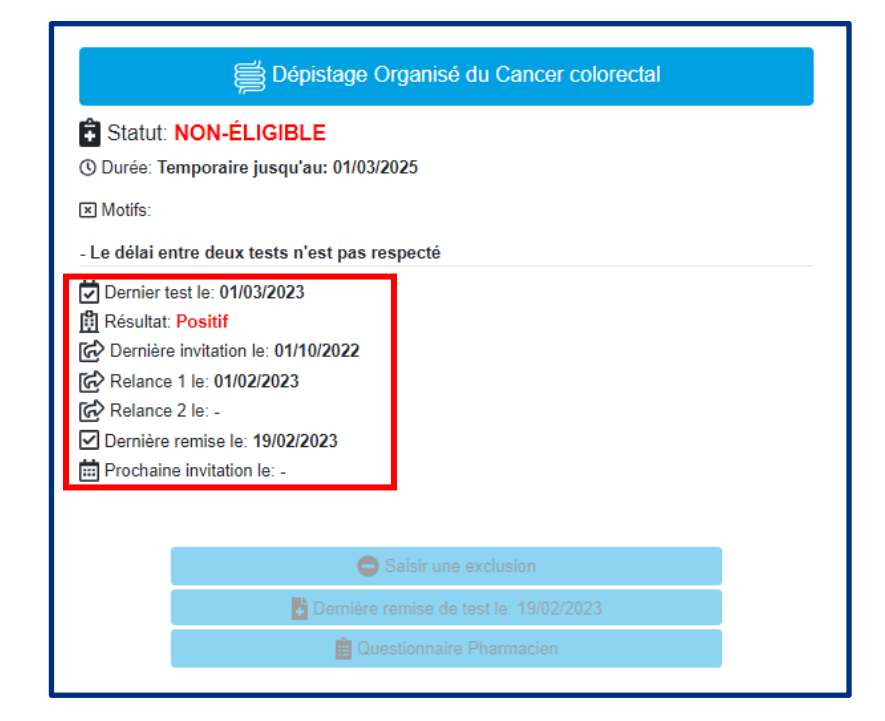

| Dépistage Organisé du Cancer colorectal                                                                                            |  |  |  |  |
|----------------------------------------------------------------------------------------------------|--|--|--|--|
| <ul> <li>Statut: NON-ÉLIGIBLE</li> <li>Ourée: Temporaire jusqu'au 01/12/2026</li> <li>Motifs:</li> </ul>                           |  |  |  |  |
| <ul> <li>Le patient a eu une coloscopie il y a moins de 5 ans. Indiquer la date mois/année.</li> <li>Délai non respecté</li> </ul> |  |  |  |  |
| <ul> <li>Dernier test le: -</li> <li></li></ul>                                                                                    |  |  |  |  |
| Saisir une exclusion                                                                                                    |  |  |  |  |
| Dernière remise de test le: 29/09/2020                                                                                             |  |  |  |  |
| a de la companya de la companya de la companya de la companya de la companya de la companya de la companya de l                    |  |  |  |  |

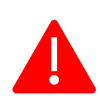

6

Vous pouvez signaler une erreur administrative en cliquant sur

☑ En cas d'erreur administrative ou médicale

| Mettre à jour les données administratives ou | u médicales                                                                                                    |
|----------------------------------------------|----------------------------------------------------------------------------------------------------|
| Partie administrative                        | Nartie médicale                                                                                                    |
| Champs concerné(s)                           | Type concerné(s)                                                                                                    |
| Prénom A<br>Nom patronymique Sexe V          | <ul> <li>Dépistage Organisé du Cancer du Sein</li> <li>Dépistage du Cancer du Col de l'Utérus</li> <li>Dépistage Organisé du Cancer Colorectal</li> </ul> |
| Commentaire                                  | Commentaire concernant le DCCU<br>Commentaire concernant le DCCS<br>Commentaire concernant le DCCR                                                        |
|                                              | Annuler                                                                                                    |

# Vous sélectionner le champ ou les champs concerné(s) par l'erreur et indiquez dans le commentaire la correction

| Mettre à jour les données administratives ou médicales |                                                                                                    |
|--------------------------------------------------------|----------------------------------------------------------------------------------------------------|
| Partie administrative                                  | Partie médicale                                                                                                    |
| Champs concerné(s)<br>Né(e) le<br>Adresse              | Type concerné(s) <ul> <li>Dépistage Organisé du Cancer du Sein</li> <li>Dépistage du Cancer du Col de l'Utérus</li> </ul> |
| E-Mail<br>N° Téléphone                                 | Dépistage Organisé du Cancer Colorectal                                                                                   |
| 7 rue du cange 80000 AMIENS                            |                                                                                                    |
|                                                        | Commentaire concernant le DCS                                                                                             |
|                                                        | Commentaire concernant le DCCR                                                                                            |
|                                                        |                                                                                                    |

Annuler Confirmer